## Leistungsnachweise Anleitung: So rufen Sie Ihre Scheine online ab

## Einloggen

Öffnen Sie die Webseite <u>https://lsf.verwaltung.uni-muenchen.de</u>und loggen Sie sich mit Ihrer Campus-Kennung ein.

Sie kennen Ihre Campuskennung und/oder Ihr Campuskennung-Passwort nicht mehr? Dann hilft Ihnen der Helpdesk der LMU unter <u>http://helpdesk.campus.lmu.de/kontakt/index.html</u>

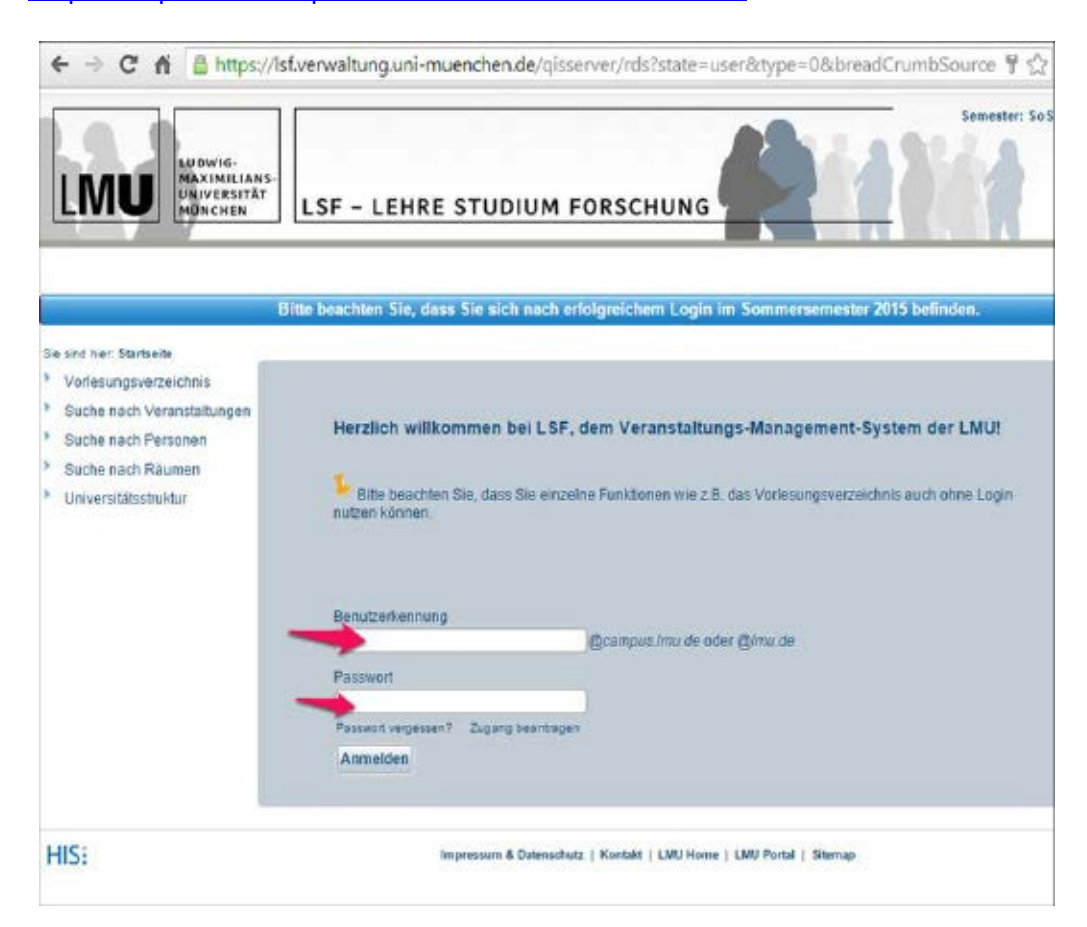

## Scheine online abrufen

Wählen Sie den Menüpunkt "Notenspiegel".

| LUDWIG<br>MAXIMILAN<br>UNVERSITA<br>MONCHEN                                                                                                    | LSF – LEHRE STUDIUM FO                                            | RSCHUNG                                                                                                    |
|----------------------------------------------------------------------------------------------------|-------------------------------------------------------------------|----------------------------------------------------------------------------------------------------|
| Startseite Abmelden Frau Ann<br>Meine Funktionen<br>Se sind hier Stattseite<br>Info über angemeldete<br>Rindungen                                                                  | i Mediaina angemeldet als: 8207 Rolle: Studen<br>Meine Funktionen |                                                                                                    |
| Stundenplan                                                                                                    | Meine Ansprechpartner                                             | News aus dem Bereich Studium                                                                                                    |
| <ul> <li>Vorlesungsverzeichnis</li> <li>Suche nach Veranstaltungen</li> <li>Prüfungsan- und -abmeldung</li> <li>Lehrveranstaltungen<br/>belegen/abmelden</li> <li>Hilfe</li> </ul> | Staatsexamen Medizin Klinik                                       | Schreibberatung an der LMU: Die Lange Nacht<br>der Teitikgen Studenten<br>Oualfätsoftensive Lehrerbildung: LMU in erster<br>Runde erfolgreich<br>Neues Schreibzenhum an der LMU:<br>Schreibberatung für Studierende<br>Potoausstellung: Treppen, die die Welt bedeuten<br>10. Jahre M2L., Ein echtes Zuhause für<br>Lehramtsstudenten:<br>Aus der neuen MUM: Das Covergirl des<br>Behindertonsports<br>Studiobuhme der LMU: Winterspiele<br>Ausstellung in der UB. Mesopolamien an der Isar<br>MOOCS: Neue Online-Kurse starten |
|                                                                                                    | Belegfristen  Staatsexamen Medizin Klinik                         |                                                                                                    |
| HIS:                                                                                                    | Impressum & Datensilhutz                                          | Kontalit   LMJ Home   LMJ Portal   Silemap                                                                                                    |

Dann das PDF-Symbol anklicken und der Download Ihrer Scheine-Übersicht beginnt.

|                                         | LSF - LEHRE STUDIUM FORSCHUNG                    |  |
|-----------------------------------------|--------------------------------------------------|--|
|                                         | - LSF Testsystem   Datenbank: pos51 / Ist51      |  |
| Startseite Abmelden Frau A              | nni Medizina angemeldet als. 8207 Rolle: Student |  |
| Meine Funktionen                        |                                                  |  |
| Sie sind hier: Startseite + Notenspie   | ça.                                              |  |
| Info über angemeldete<br>Prüfungen      | Studiengang: Medizin Klinik                      |  |
| Notenspiegel                            | Notenspiegal                                     |  |
| Stundenplan                             | Notenspreger                                     |  |
| Vorlesungsverzeichnis                   |                                                  |  |
| Suche nach Veranstaltungen              | Weiter zur Erzeugung des Notenspiege             |  |
| Prüfungsan- und -abmeldung              | Zurück                                           |  |
| Lehrveranstaltungen<br>belegen/abmelden |                                                  |  |
| « Navigation ausblenden                 | PDF-Symbol klicken                               |  |